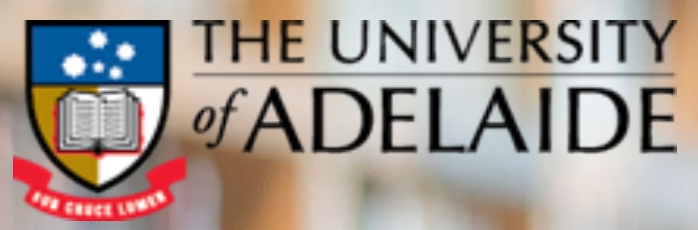

### ZOOM GUIDE TO DELIVER INTERACTIVE VIRTUAL SESSIONS

LEARNING ENHANCEMENT AND INNOVATIONS UNIT FEBRUARY 2020

#### **ZOOM ACCESS FROM CHINA**

- To join Zoom meetings in China, students will need to have updated Zoom clients. The latest Zoom client is available for download at <u>https://zoom.cn/download/</u>
- First time users in China will be prompted to enter the personal phone number for verification.
- Students in China will need to use <u>http://zoom.com.cn/</u> to join zoom meetings.
- Teachers will set up the meeting and share the Meeting ID with students to be able to join the meeting through <a href="http://zoom.com/">http://zoom.com/</a>

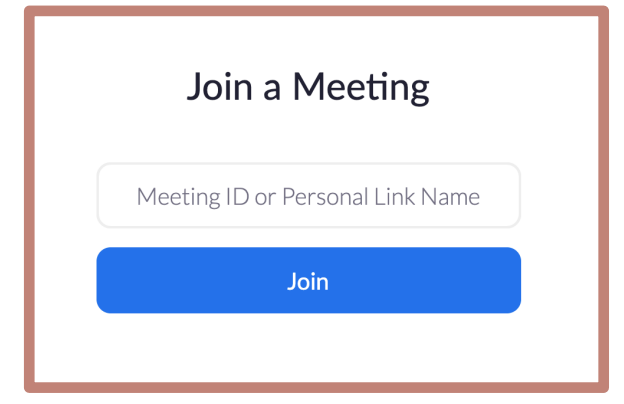

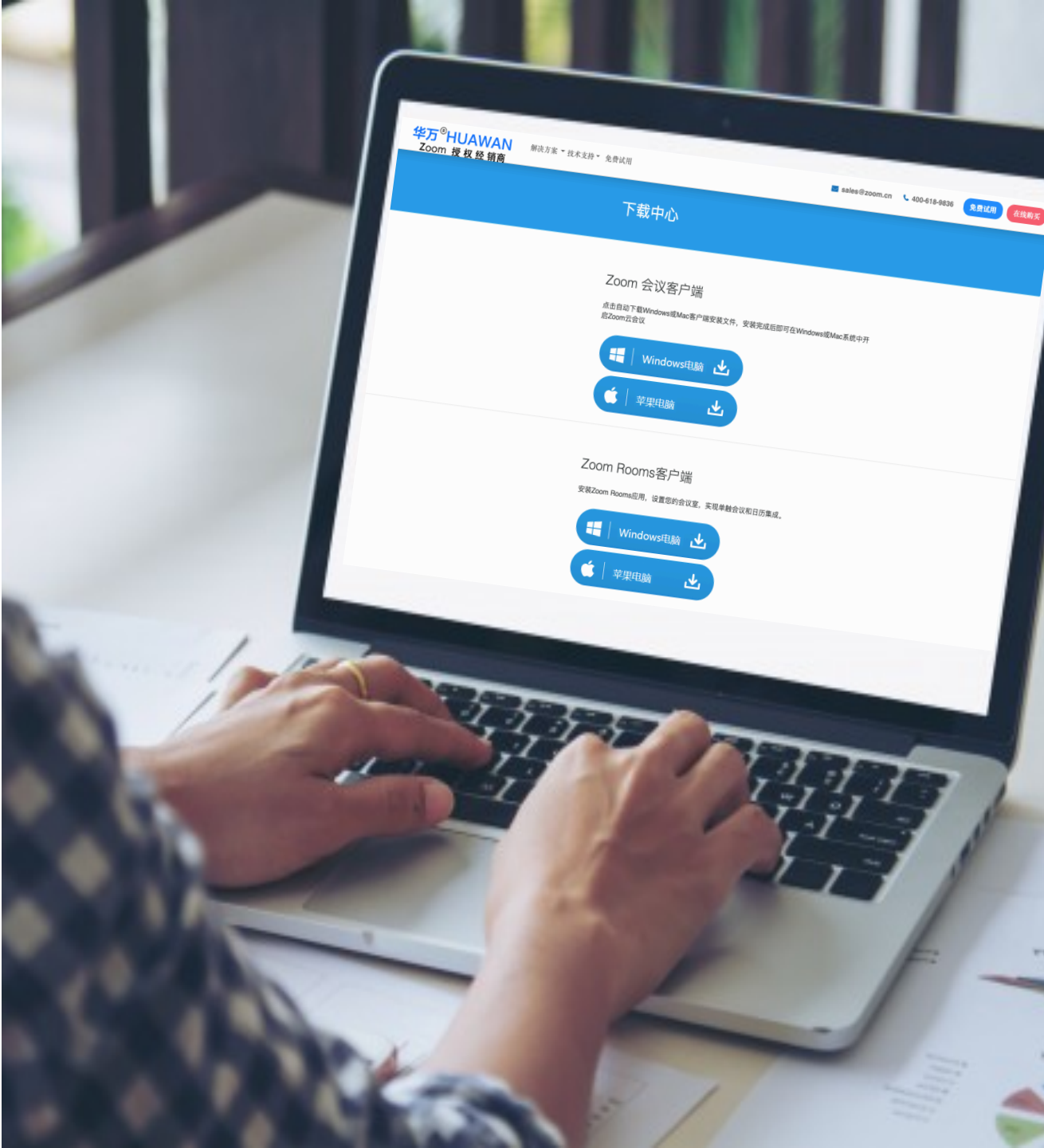

### **SETTING UP A ZOOM SESSION (FOR TEACHERS)**

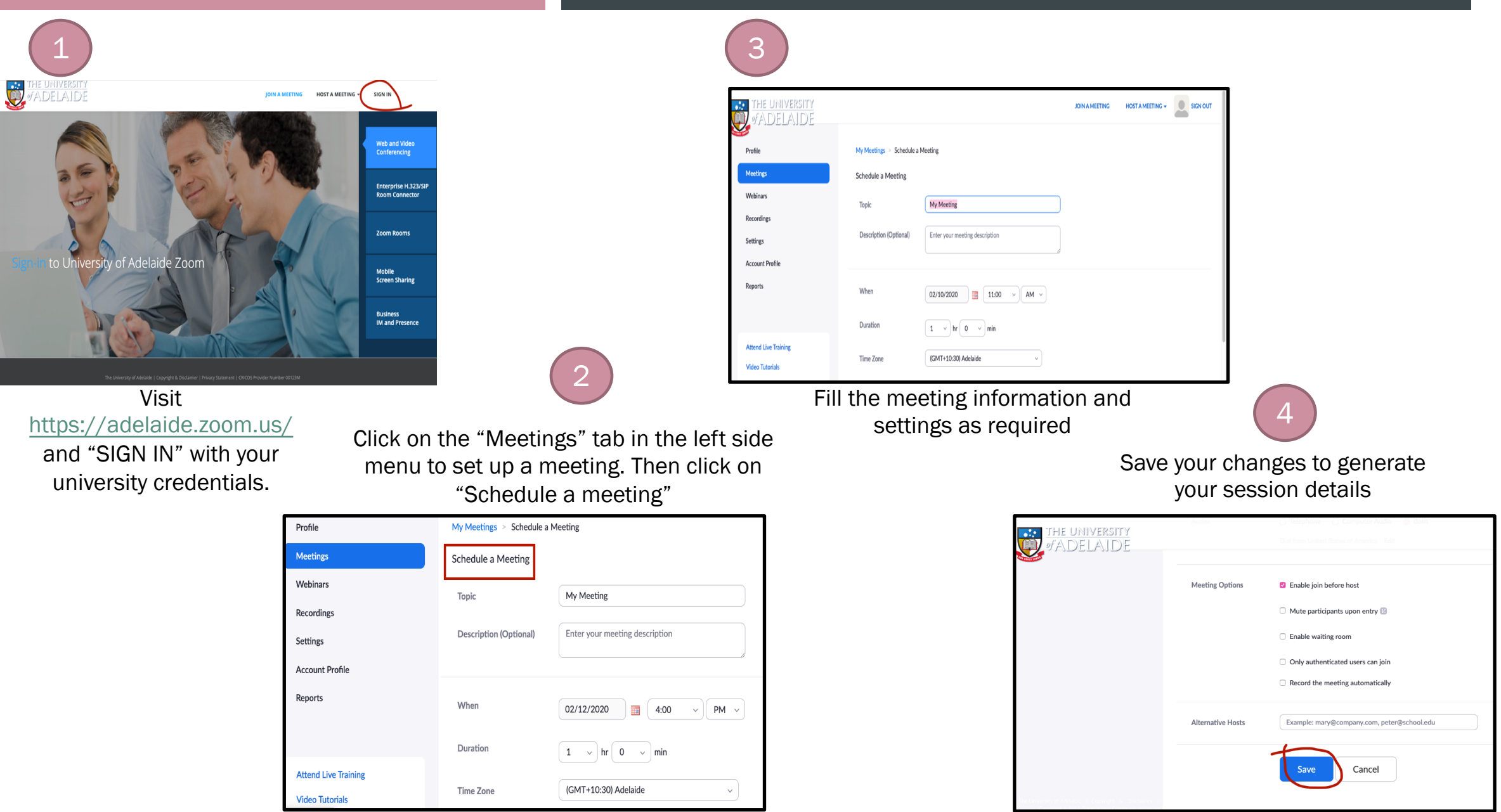

#### **SETTING UP A ZOOM SESSION (FOR TEACHERS)**

| THE UNIVERSITY                          |                                   |                                                |  |  |  |
|-----------------------------------------|-----------------------------------|------------------------------------------------|--|--|--|
| of ADELAIDE                             | My Meetings > Manage "My Meeting" |                                                |  |  |  |
| Meetings                                | Торіс                             | My Meeting                                     |  |  |  |
| Webinars                                |                                   |                                                |  |  |  |
| Recordings                              | Time                              | Feb 11, 2020 11:00 AM Adelaide                 |  |  |  |
| Settings                                |                                   | Add to Outlook Calendar (.ics) Yahoo Calendar  |  |  |  |
| Account Profile                         |                                   |                                                |  |  |  |
| Reports                                 | Meeting ID                        | 564-792-284                                    |  |  |  |
|                                         | Meeting Password                  | × Require meeting password                     |  |  |  |
| Attend Live Training<br>Video Tutorials | Invite Attendees                  | Join URL: https://adelaide.zoom.us/j/564792284 |  |  |  |
| Knowledge Base                          | Video                             | Host On                                        |  |  |  |
|                                         |                                   | Participant Off                                |  |  |  |
|                                         | Audio                             | Telephone and Computer Audio                   |  |  |  |
|                                         |                                   | Dial from United States of America             |  |  |  |

- You meeting details will be saved.
- You can invite participants/students to your session through emailing the meeting link (URL) or by sharing the Meeting ID.

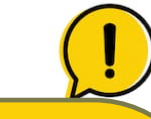

In case of students in China, it's recommended to share the **Meeting ID** because they will be connected to zoom through different domain (zoom.com.cn) so Adelaide.zoom.us won't work.

### **ZOOM INTERFACE GUIDE**

• Once you start/join a zoom session, you will receive this prompt.

|       | Choose ON                   | IE of the auc | lio conference options |          |
|-------|-----------------------------|---------------|------------------------|----------|
|       | 🔮 Phone Call                |               | 💻 Comput               | er Audio |
|       |                             |               |                        |          |
|       |                             |               |                        |          |
| l r   |                             |               |                        |          |
|       | JC                          | oin With Cor  | mputer Audio           |          |
| · ·   | Tes                         | t speaker ar  | nd microphone          |          |
|       |                             |               |                        |          |
|       |                             |               |                        |          |
|       |                             |               |                        |          |
| Autom | natically join audio by com | nputer when   | joining a meeting      |          |

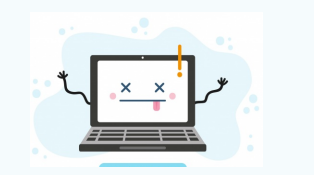

You must click on **"Join with Computer audio"** in order to be able to interact with voice during the session.

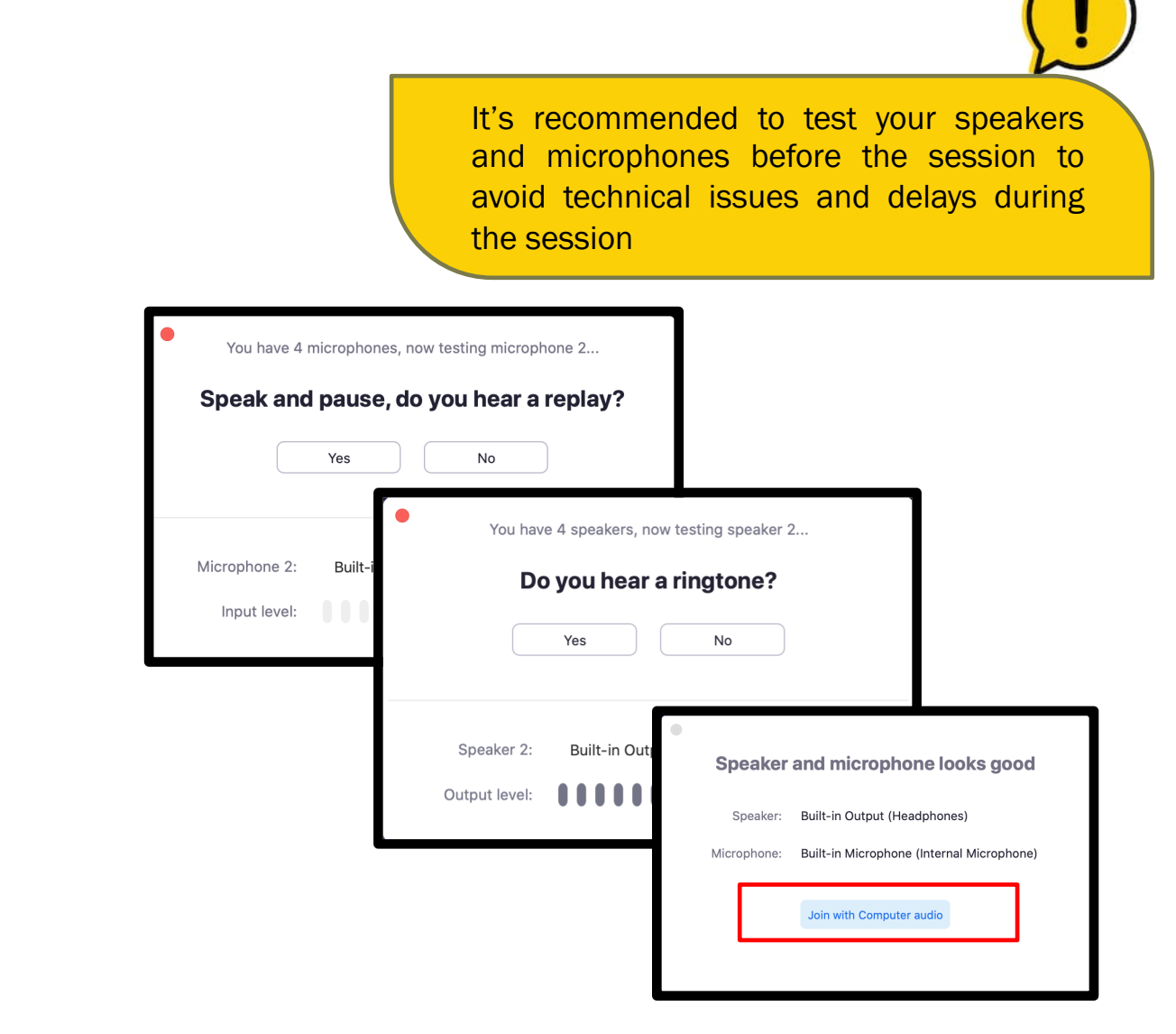

#### **ZOOM INTERFACE GUIDE**

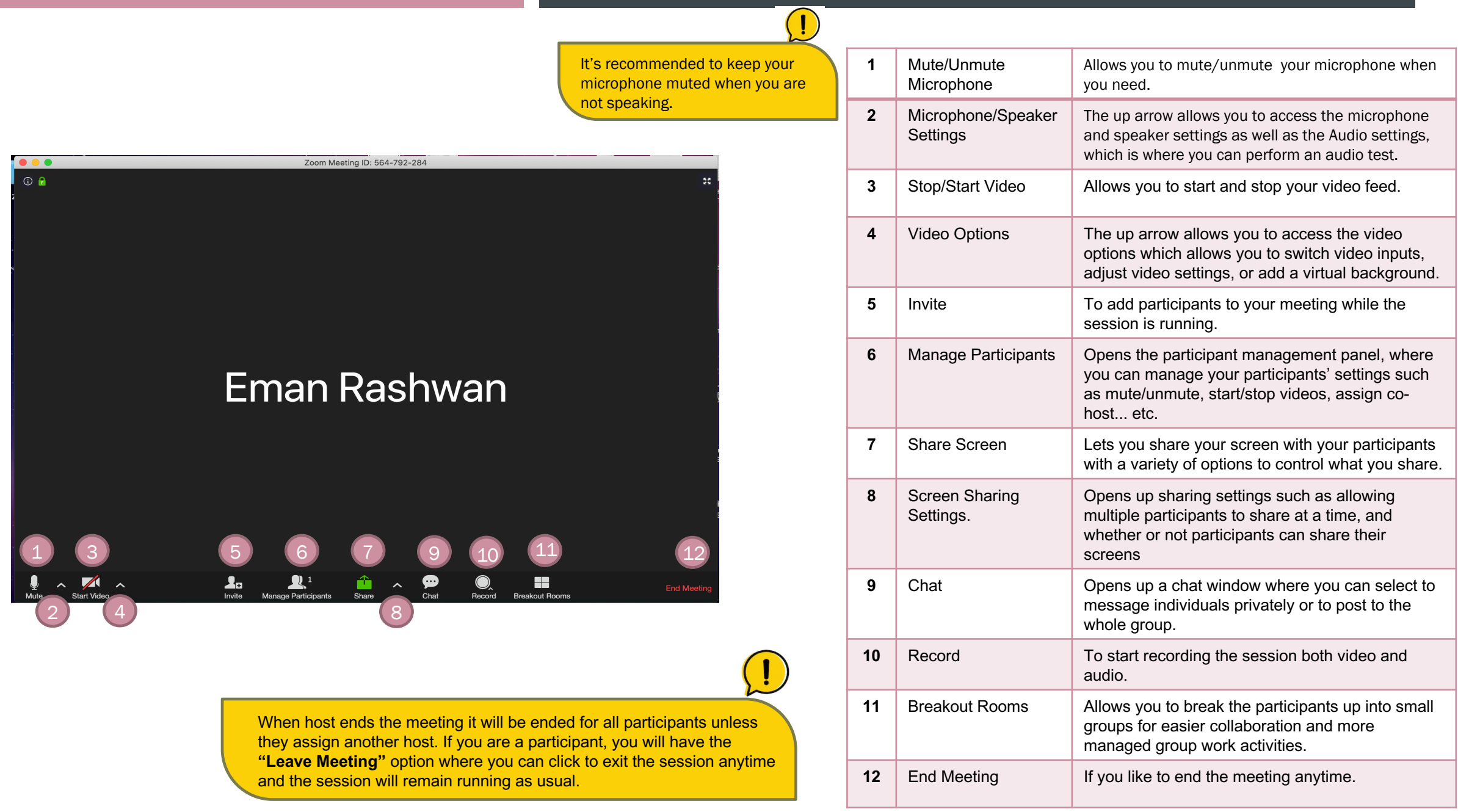

- Screen sharing
- Annotations tools
- Collaborative whiteboard
- Breakout rooms
- Polling/questions

#### SCREEN SHARING

- Click on the Screen Share button on the toolbar.
- When the window selection screen appears, click on the Window you would like to share to select it.
- Notice at the bottom left of the screen there are two checkboxes. If there is sound that will be passing through your computer such as a video, audio clip, or sound effect that you want your participants to hear, click in front of Share Computer Sound.
- If you intend to share a video with your participants, click in front of Optimize for full-screen video clip.
- After you have made all of your selections, click the Share Screen button.

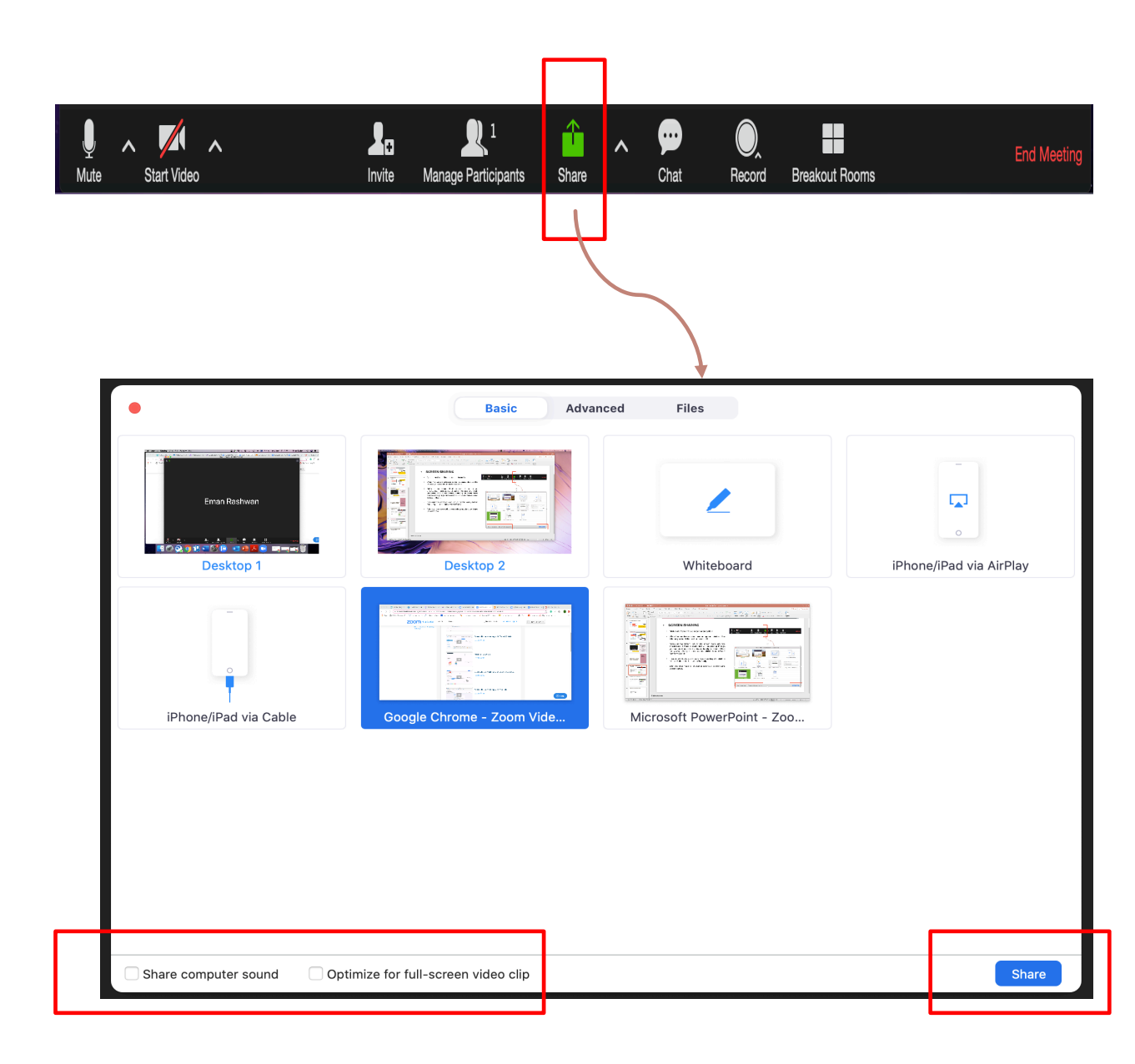

#### ANNOTATIONS TOOLS ON SCREEN SHARING

- While you share your screen, at the top of your window, you will see a small screen sharing toolbar.
- Annotations within the screen sharing portion of Zoom allows you to provide online drawings, text insertion, as well as, calling out attention to specific information with a spotlight tool.
- To access the annotation tools, click on "Annotate" in the Screen Sharing toolbar.

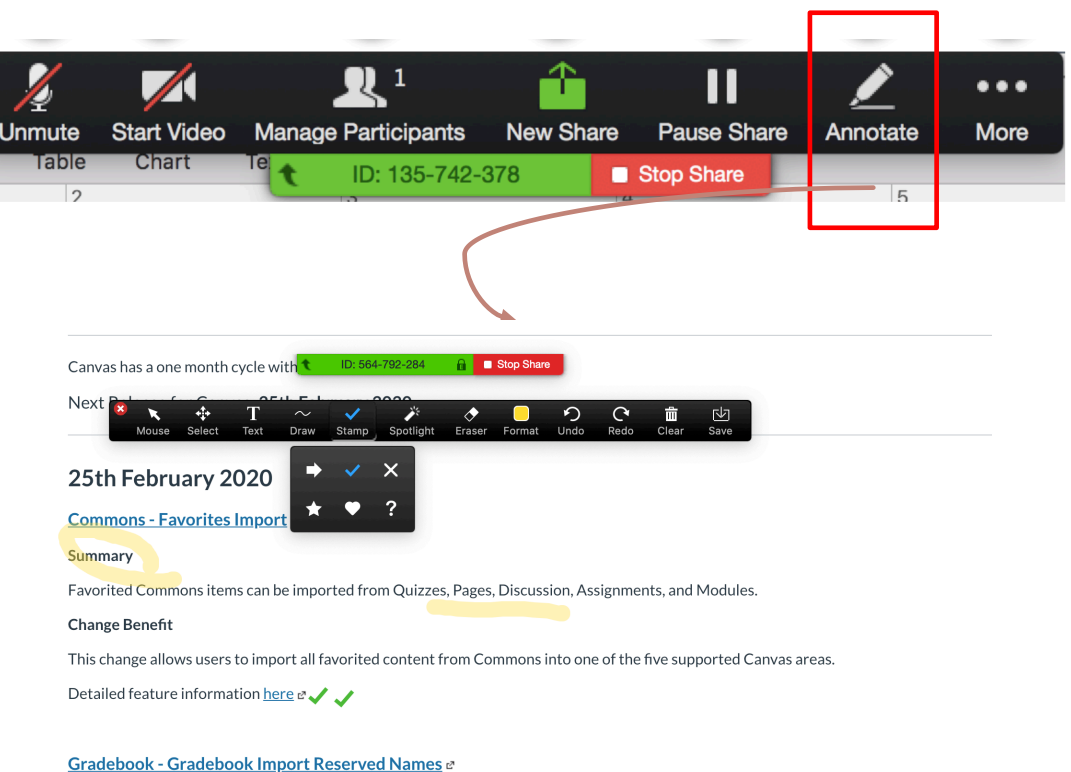

#### .

#### Summary

Gradebook import CSV files ignore reserved name columns as well as hidden and deleted custom columns. For new custom columns, custom cannot have the same name as a reserved column.

Change Benefit

#### COLLABORATIVE WHITEBOARD

- The whiteboard on zoom allows participants to collaborative and brainstorm on a shared board that can be saved as a resources from the session.
- You can share the whiteboard by clicking on the Screen Share button on the toolbar then choose the "Whiteboard" option.

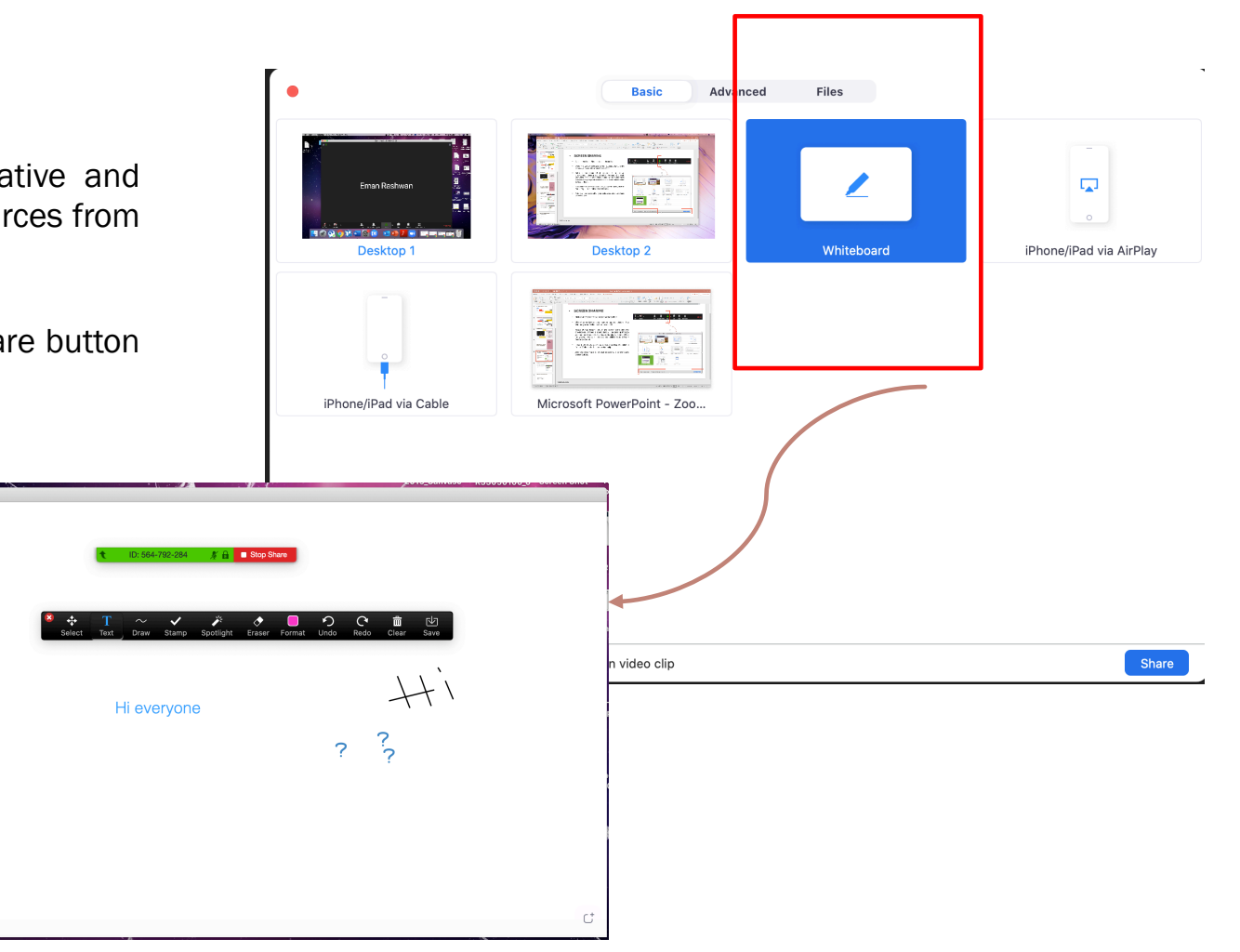

#### BREAKOUT ROOMS

- The breakout rooms divides the participants into separate rooms for group work/discussion, up to 50 separate sessions.
- You can share the whiteboard by clicking on the Screen Share button on the toolbar then choose the "Whiteboard" option.
- As a host, you can choose to split the participants into separate sessions automatically or manually, and **can switch between sessions at any time.**

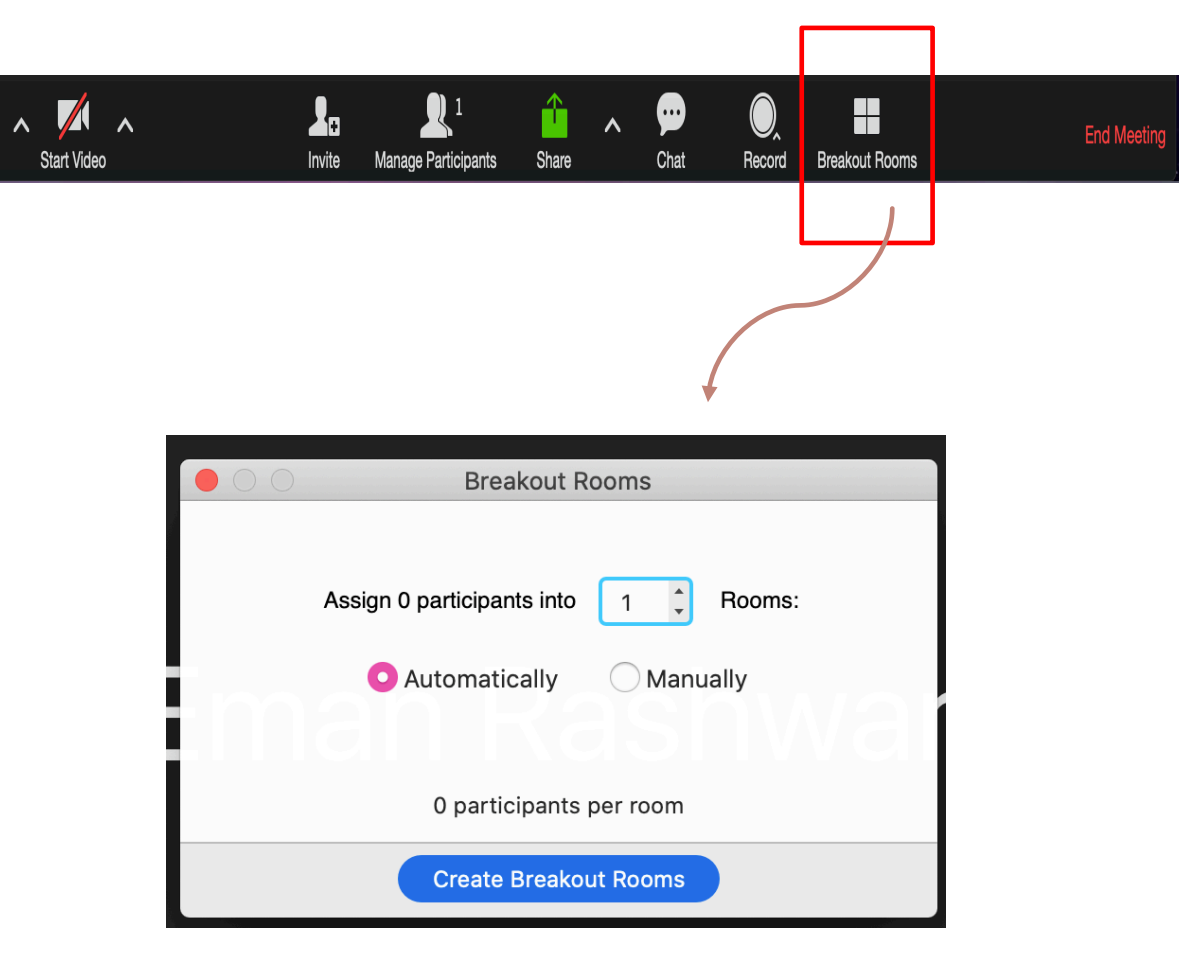

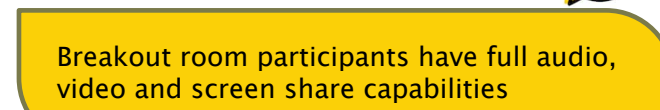

#### POLLING/QUESTIONS

- The polling feature allows you to create single choice or multiple choice polling questions for your sessions.
- You will be able to launch the poll during your meeting and gather the responses from the participants. You also have the ability to download a report of results after the meeting.
- Polls can also be conducted anonymously, if you do not wish to collect participant information with the poll results.

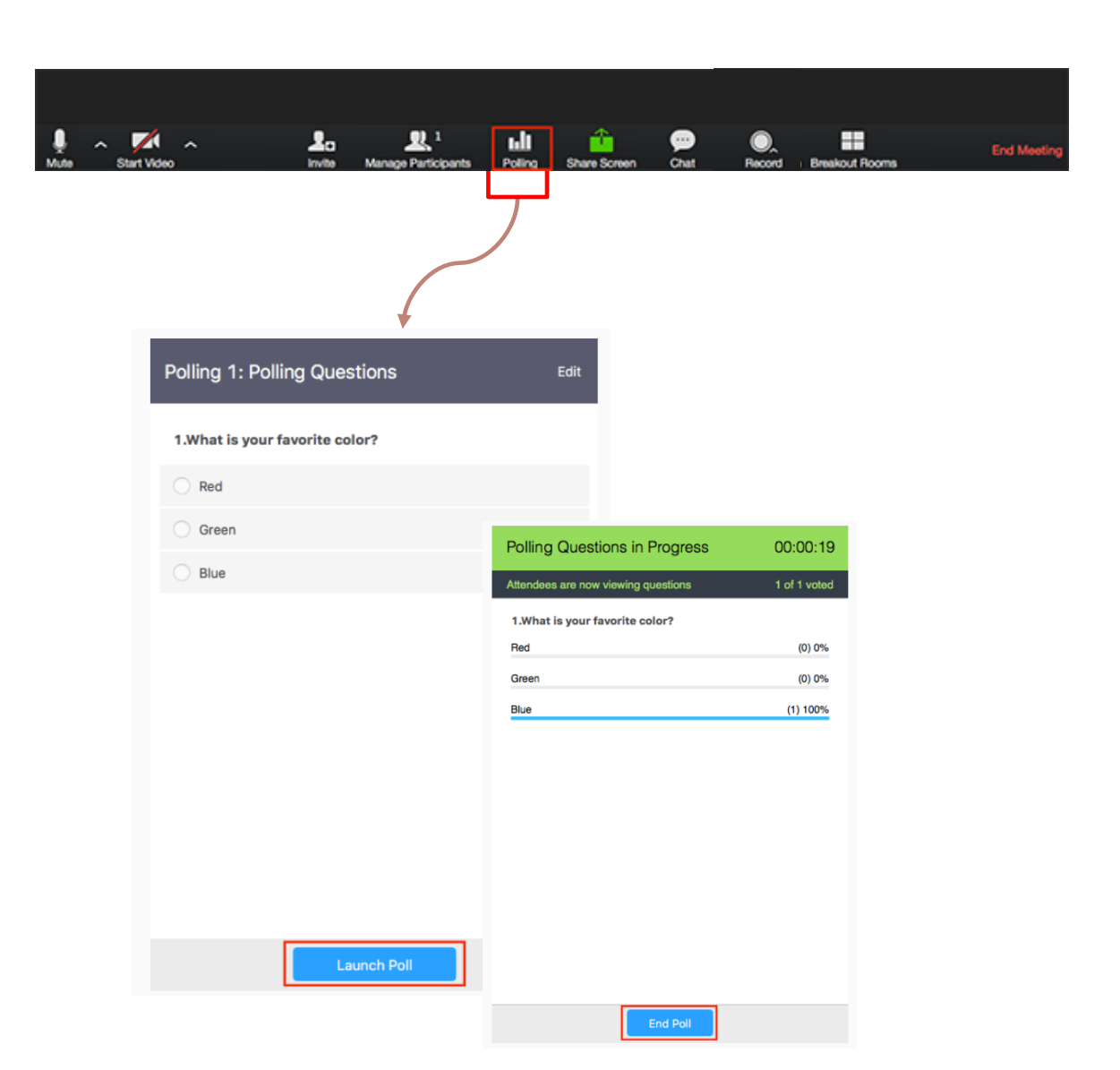

Polls can be used as bridge-in activity, pre/post quick quiz, knowledge check questions, or voting tool.

#### POLLING/QUESTIONS

#### To create Poll questions:

1.Go to the **Meeting page** and click on your scheduled meeting. If you do not have a scheduled meeting, **schedule a meeting now**.

2. From the meeting management page, scroll to the bottom to find the **Poll** option. Click **Add** to begin creating the poll.

3.Enter a title and your first question.

You have not created any poll yet.

• (Optional) Check the box to make the poll anonymous, which will keep the participant's polling information anonymous in the meeting and in the reports.

Add

• Select whether you want the question to be single choice(participants can only choose one answer) or multiple choice question(participants can choose multiple answers).

4.Type in the answers to your question and click **Save** at the bottom.

5. If you would like to add a new question, click **Add a Question** to create a new question for that particular poll.

| Enter a ti | itle for this poll. |                  |        |  |
|------------|---------------------|------------------|--------|--|
| Anonyn 🗌   | nous? ①             |                  |        |  |
| 1. Ty      | pe your question    | here.            |        |  |
| •          | Single Choice       | Multiple Choice  |        |  |
| A          | nswer 1             |                  |        |  |
| A          | nswer 2             |                  |        |  |
| A          | nswer 3 (Optional   |                  |        |  |
| A          | nswer 4 (Optional   |                  |        |  |
| A          | nswer 5 (Optional   |                  |        |  |
| A          | nswer 6 (Optional   |                  |        |  |
| A          | nswer 7 (Optional   |                  |        |  |
| A          | nswer 8 (Optional   | )                |        |  |
| A          | nswer 9 (Optional   | )                |        |  |
| A          | nswer 10 (Optiona   | al)              |        |  |
|            |                     |                  | Delete |  |
|            | _→ [                | ⊢ Add a Question |        |  |

#### POLLING/QUESTIONS

Polls option is turned off by default. If you can't see the "Add" poll in your meeting setting then you have to go to your account setting page and turn it on.

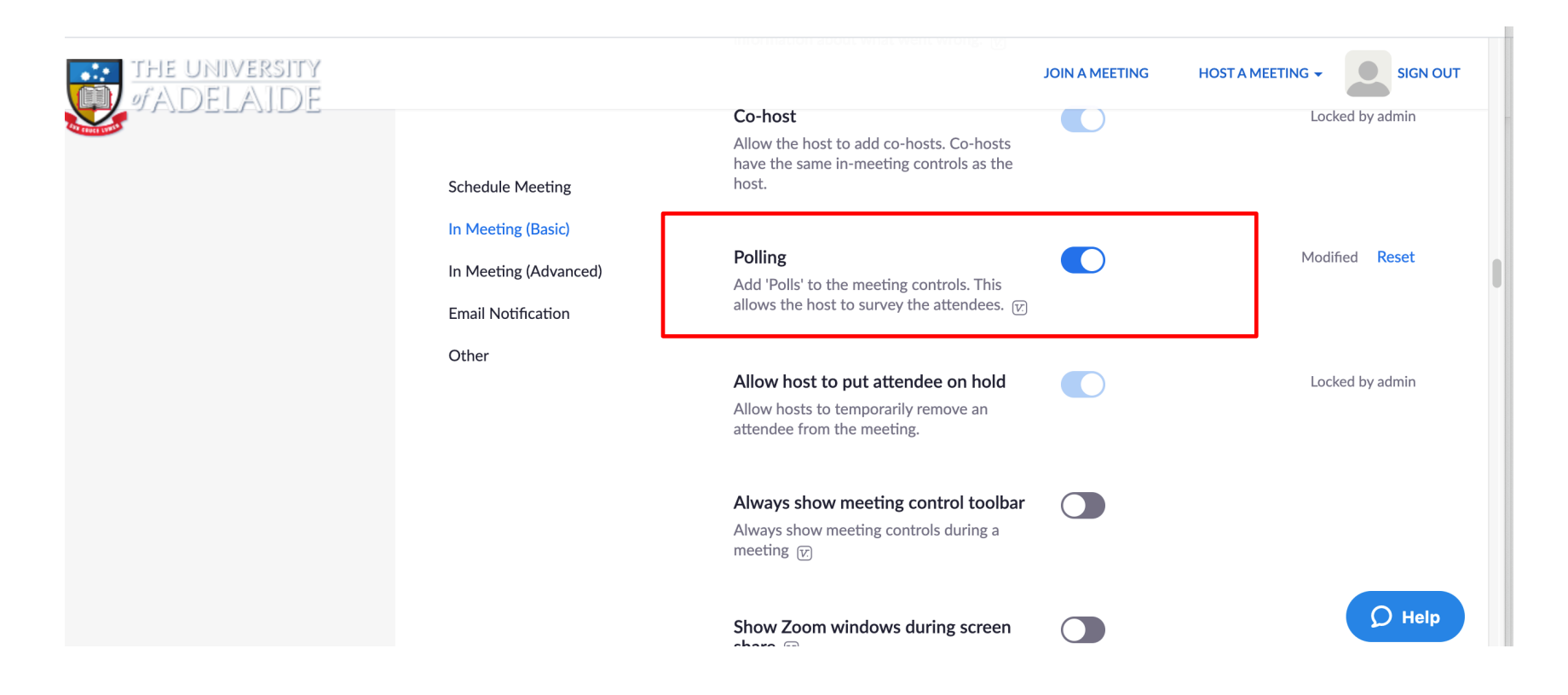

# TIPS & Control of the second second s

## **TIPS TO DELIVER A SMOOTH VIRTUAL SESSION**

1- Create a reusable link if you have frequent and scheduled sessions. You will only have to share it once and students can use it for the rest of the sessions.

2- Always test your microphone, speakers and camera before the session to avoid technical glitches.

3- If you don't want participants to enter the session before you, then you can disable the option from the settings or "Enable waiting room". This will display a message to participants that they are in a waiting room. You will need to admit people from the waiting room as required.

4- To avoid problems with bandwidth, you can set participants' webcam and microphone to be automatically turn off on joining the session. This will also eliminate disturbance and distractions when participants join the session.

5- Use the available tools for creating active learning experience, such as the collaborative annotations, whiteboard, and Polls

6- Use breakout rooms to facilitate group work. You can move between the rooms, however it is recommended to assign a group facilitator in each room for taking notes and moderating the activity.

7- Record the session for future use.

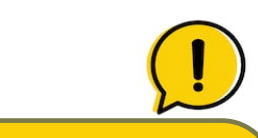

For video tutorials and training webinars, please visit Zoom help center

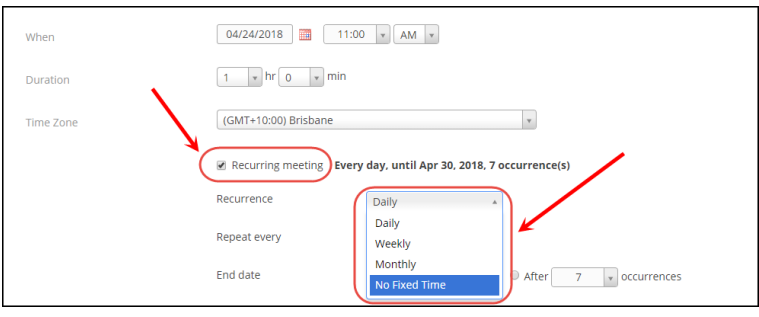

Setting up a recurrent sessions schedule from the meeting's settings page

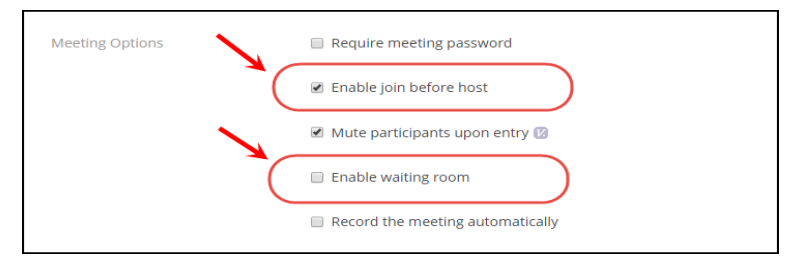

Options to control participants' joining the session before the host from the meeting's settings page

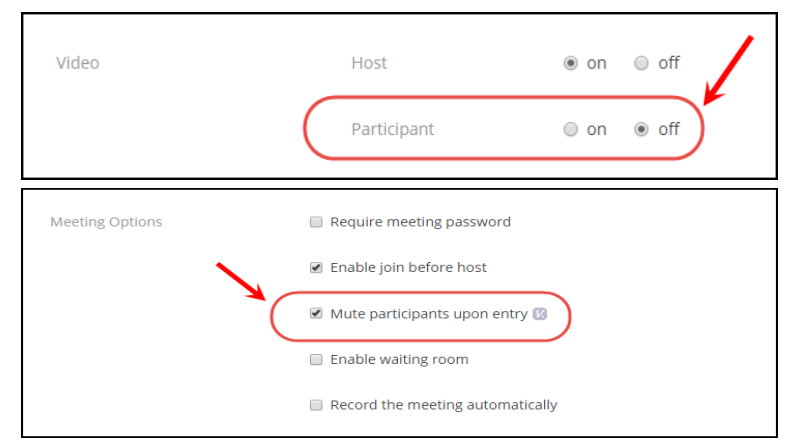

Options to control participants' video and audio settings from the meeting's settings page

## REFERENCES

https://support.aarnet.edu.au/hc/en-us/articles/360001356756-Can-users-overseas-including-China-join-Zoom-meetings-

https://support.zoom.us/hc/en-us/articles/206618765-Zoom-Video-Tutorials

http://www.wiu.edu/CITR/resources/tip\_sheets/zoom/using\_zoom.pdf

https://elearning.uq.edu.au/guides/virtual-classroom/using-zoom-tips